| ★ MERS ■ 9スク ∨ 目業務日報 ∨ まメンバー ∨   ● 9スク ∨ 目業務日報 ∨ まメンバー ∨   ● 9スク ∨ 目業務日報 ∨ まメンバー ∨ |                                      |              |                  |      |                  |                    |                |                           |      |                            |    |     |  |
|------------------------------------------------------------------------------------|--------------------------------------|--------------|------------------|------|------------------|--------------------|----------------|---------------------------|------|----------------------------|----|-----|--|
| タスクー覧     マ 検索メニューを閉じる ∨                                                           |                                      |              |                  |      |                  |                    |                |                           |      |                            |    |     |  |
| フリーワード検索                                                                           |                                      | م ا          | タスク:自分に紐づいている… 🗸 |      | 担当者を選択           |                    | ステータス:未着手および6件 |                           |      | > 期日                       |    |     |  |
| プロジェクトを選択                                                                          |                                      | <b>~</b> 〔 約 | 組織図を選択 く         | 階層範囲 | を選択              | ∨ 階層を選択            |                | <ul><li>✓ グループを</li></ul> |      | グループをi                     | 選択 | ~   |  |
| 1                                                                                  | 作成者を選択 く                             |              | タグを選択 🗸 🗸        |      |                  | 見積もり               | 見積もり時間         |                           |      |                            |    |     |  |
|                                                                                    | 条件をクリア ⑦ 完了タスクを非表示 検索フィルタ保存 検索フィルター覧 |              |                  |      |                  |                    |                |                           |      |                            |    |     |  |
| 全件<br>8 <b>件</b>                                                                   | 全件 未完了<br>8件 7件                      |              | 選択タスクのアクションを選択して |      | Fさい 🗸 実行 🛃 Excel |                    | celダウンロード      |                           | M    | <ul><li>▲ 1/1ページ</li></ul> |    | ► ► |  |
| +                                                                                  | タスク新規追加                              |              |                  |      |                  |                    |                |                           |      |                            |    |     |  |
|                                                                                    | タグ 🛇                                 |              | タスク名 🗘           |      | 担当者 ◇            | ステータス 🗘 期日 🗘 作成日 🔻 |                |                           | 説明 ◇ |                            |    |     |  |
|                                                                                    |                                      | 00           | 000              |      | 0000             | 進行中                |                |                           |      |                            |    |     |  |
|                                                                                    |                                      | 00           | 000              |      | 0000             | 確認中                |                |                           |      |                            |    |     |  |
|                                                                                    |                                      | 00           | 000              |      | 0000             | 提供前                |                |                           |      |                            |    |     |  |
|                                                                                    |                                      | 00           | 000              |      | 0000             | 顧客確認中              |                |                           |      |                            |    |     |  |
|                                                                                    |                                      | 00           | 000              |      | <b>0</b> 0000    | 手配済                |                |                           |      |                            |    |     |  |
|                                                                                    |                                      | 00           | 000              |      | 0000             | 未着手                |                |                           |      |                            |    |     |  |

## ~タスクのステータス名称をカスタマイズする~

最終更新日:2023年9月29日

| ★ MERCE      ■ タスク ∨ 目業務日報 ∨ よメンバー ∨       ■ タスク ∨ 目業務日報 ∨ よメンバー ∨       ● タスク ∨ 目業務日報 ∨ よメンバー ∨ |             |                 |      |         |          |                  |       |               |           |    |            |   |       |
|--------------------------------------------------------------------------------------------------|-------------|-----------------|------|---------|----------|------------------|-------|---------------|-----------|----|------------|---|-------|
| ● タスク一覧                                                                                          |             |                 |      |         |          |                  |       |               |           |    |            |   | 閉じる 🗸 |
| フリーワード検索                                                                                         | ٩           | タスク:自分に紐づいて     | いる 🗸 | 担当者を選択  | ~        | ✓ ステータス:未着手および6件 |       |               | $\sim$    | 期日 |            |   |       |
| プロジェクトを選択                                                                                        | ~           | 組織図を選択          |      | 階層範囲を選択 | ~        | ∨ 階層を選択          |       |               | ✓ グループを選択 |    |            |   |       |
| 作成者を選択                                                                                           | ~           | タグを選択       見積も |      |         |          | 見積もり             | 時間    |               | ~         |    |            |   |       |
| 条件をクリア     完了タスクを非表示     検索フィルタ保存     検索フィルター覧                                                   |             |                 |      |         |          |                  |       |               |           |    |            |   |       |
| 全件<br>8 <b>件</b>                                                                                 | 未完了<br>7件   | 選択タスクのアクションを選択  |      | 選択して下さい | 下さい 🗸 実行 |                  |       | 🛓 Excelダウンロード |           |    | ▲ 1/1ページ ▶ |   |       |
| + タスク新規追加                                                                                        |             |                 |      |         |          |                  |       |               |           |    |            |   |       |
| タグ 🗘                                                                                             | タグ 🗘 タスク名 🗘 |                 | 担    | !当者 ↓   | ステータス 🗘  | 期日 ≎             | 作成日 🔻 | 説明 🛇          |           |    |            | 4 |       |
|                                                                                                  |             | 0000            |      | 9       | 00 00    | 進行中              |       |               |           |    |            |   |       |
|                                                                                                  |             | 0000            |      | 9       | 00 00    | 確認中              |       |               |           |    |            |   |       |
|                                                                                                  |             | 0000            |      | 9       | 00 00    | 提供前              |       |               |           |    |            |   |       |
|                                                                                                  |             | 0000            |      | 9       | 00 00    | 顧客確認中            |       |               |           |    |            |   |       |
|                                                                                                  |             | 0000            |      | 9       | 00 00    | 手配済              |       |               |           |    |            |   |       |
|                                                                                                  |             | 0000            |      | 9       | 00 00    | 未着手              |       |               |           |    |            |   |       |

タスクのステータス名称をカスタマイズする方法をご案内致します。

※管理者権限(権限設定で「ステータス名称設定」にチェックが入っている方)のみ、カスタマイズが可能です。

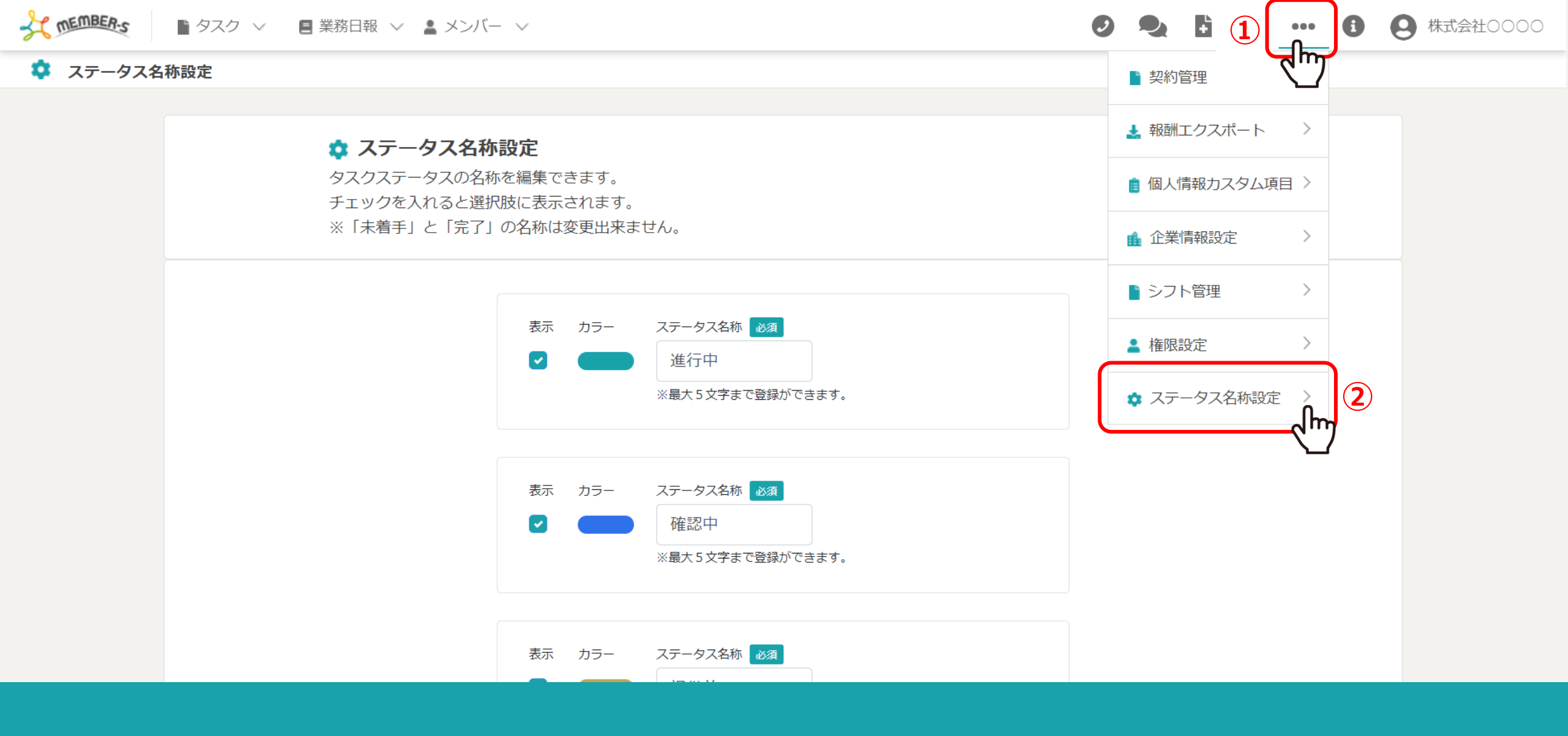

①上部ヘッダーメニューの「・・・」をクリックし、
 ②「ステータス名称設定」を選択します。

TEMBER-S ● タスク ∨ 🛛 ■ 業務日報 ∨ 💄 メンバー ∨

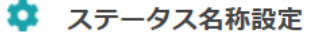

## 🔹 ステータス名称設定 タスクステータスの名称を編集できます。 チェックを入れると選択肢に表示されます。 ※「未着手」と「完了」の名称は変更出来ません。 表示 カラー ステータス名称 必須 進行中 **~** ※最大5文字まで登録ができます。 ステータス名称 必須 表示 カラー 確認中 ~ ※最大5文字まで登録ができます。 ステータス名称 必須 表示 カラー

ステータス名称設定画面では、ステータス名称の編集と、 ステータスをタスクのステータスとして表示するかどうか設定することが可能です。

※「未着手」と「完了」の名称変更や、色の変更は出来ません。

MEMBER-S 🖹 タスク 🗸 🛛 🗐 業務日報 🗸 💄 メンバー 🗸

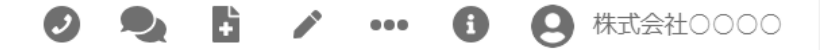

## 🔯 ステータス名称設定

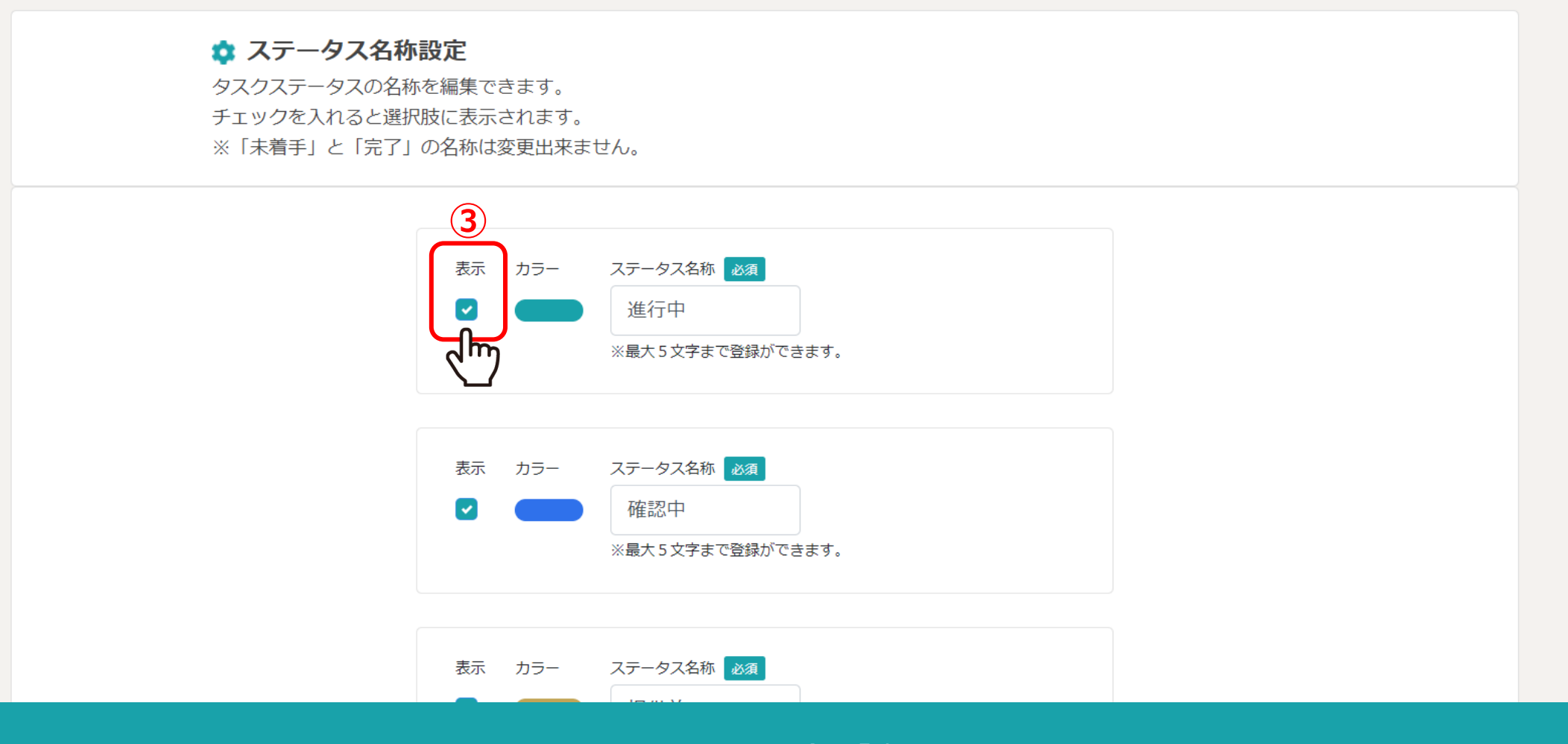

③タスクのステータスとして活用したい場合は「表示」にチェックを入れます。

※既にタスクのステータスとして使用中のステータスを非表示にしてしまうと、 タスクがタスク一覧に表示されなくなってしまうため、ご注意ください。

TEMBER-S 🖹 タスク 🗸 🛛 📃 業務日報 🗸 💄 メンバー 🗸

## 🔯 ステータス名称設定

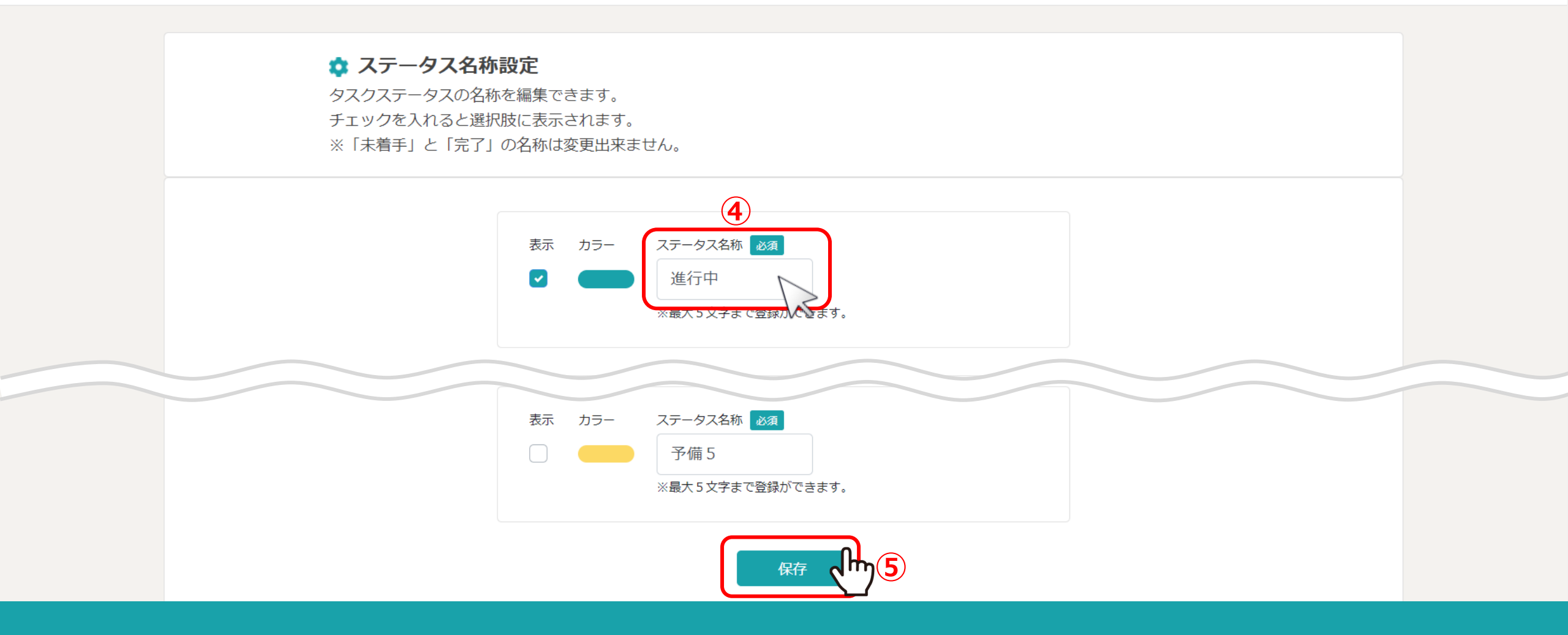

④ステータス名称は、最大5文字まで登録できます。

⑤最後に「保存」をクリックすると設定が反映されます。